## Kącik porad TPMS

procedury stosowane przy przyuczaniu auta o nowe czujniki (Hyundai)

Koreańska marka Hyundai cieszy się na polskim rynku dużą popularnością. W bezpośredni system kontroli ciśnienia auta te po raz pierwszy zostały wyposażone w roku 2007 – był to model i30. Rok 2014 i wprowadzona dyrektywa przyniosły obowiązek wyposażenia każdego nowego auta.

Przy programowaniu czujników pod model Tucson warto pamiętać, że do października 2015 roku na rynku europejskim wystepował on pod nazwą Hyundai IX35. Od trzeciej generacji modelu producent postanowił ujednolicić nazwę na ogólnoświatową Hyundai Tucson. W samochodach marki Hyundai można

odnaleźć czujniki ciśnienia aż czterech pro-TPMS-03 ducentów: VDO, TRW, Schrader oraz Lear.

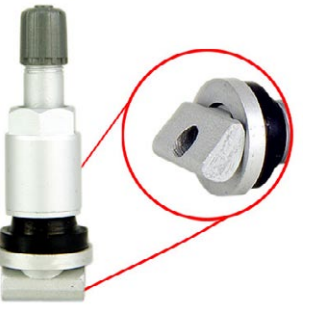

Występują w nich zawory:

- TPMS-03 (oznaczenie Global Traders) - zawór aluminiowy wciskany w czujnik, stosowany w czujnikach VDO,
- TPMS-04 (oznaczenie Global Traders) zawór gumowy, stosowany w czujnikach Schrader,
- TPMS-12 (oznaczenie Global Traders) zawór aluminiowy, wkręcany w czujnik, występujący w czujnikach TRW.

| Model             | Poczatek produkcji   | Koniec produkcji     | Tryb przyuczenia | Numer części OEM             | Typ czujnika OEM | Producent czujnika OEM |
|-------------------|----------------------|----------------------|------------------|------------------------------|------------------|------------------------|
| ACCENT            | 03/2014              | 06/2016              | O (HD-1)         | 529331J000                   | 433MHZ           | VDO                    |
| AZERA 11/GRANDEUR | 01/2011              | 06/2016              | O (HD-1)         | "529333V100 /<br>529332G200" | 433MHZ           | TRW                    |
| ELANTRA           | "01/2014<br>10/2015" | "09/2015<br>12/2016" | O (HD-1)         | "529333X305/<br>529333X306"  | 433MHZ           | TRW                    |
| GENESIS           | 01/2014              | 06/2016              | 0                | 529333N100                   | 433MHZ           | VDO                    |
| GRAND SANTA FE    | 04/2013              | 06/2016              | 0                | 529333N100                   | 433MHZ           | VDO                    |
| H-1/i800/H300     | 03/2014              | 12/2015              | O (HD-1)         | 529334H100                   | 433MHZ           | VDO                    |
| i10               | 11/2013              | 06/2016              | A (HD-2)         | "529332V100/<br>52933B2100"  | 433MHZ           | SCHRADER               |
| i20               | 09/2008              | 10/2014              | O (HD-1)         | 529331J000                   | 433MHZ           | VDO                    |
| i20               | 11/2014              | 06/2016              | A (HD-2)         | "52933C8000/<br>52933C1100"  | 433MHZ           | SCHRADER               |
| iX20              | 01/2010              | 10/2010              | O (HD-1)         | 529331J000                   | 433MHZ           | VDO                    |
| iX20              | 09/2010              | 06/2016              | O (HD-1)         | 529333N100                   | 433MHZ           | VDO                    |
| i30               | "01/2007<br>01/2009" | "02/2012<br>02/2012" | O (HD-1)         | "529332L600/<br>529332L000"  | 433MHZ           | VDO                    |
| i30               | 03/2012              | 03/2014              | O (HD-1)         | 52933A5100                   | 433MHZ           | VDO                    |
| i30               | 04/2014              | 06/2016              | O (HD-1)         | 529333N100                   | 433MHZ           | VDO                    |
| i40               | 01/2011              | 03/2014              | O (HD-1)         | 529333V100                   | 433MHZ           | TRW                    |
| i40               | 04/2014              | 06/2016              | O (HD-1)         | 529333V600                   | 433MHZ           | VDO                    |
| IX35(HI)          | 01/2013              | 09/2015              | O (HD-1)         | 529332Y450                   | 433MHZ           | TRW                    |
| IX35(LO)          | 01/2010              | 12/2012              | O (HD-1)         | 529333M000                   | 433MHZ           | TRW                    |
| IX35(LO)          | 01/2013              | 09/2015              | O (HD-1)         | 529332S400                   | 433MHZ           | TRW                    |
| IX35 FUEL CELL    | 01/2013              | 06/2016              | 0                | 52933A7100                   | 433MHZ           | TRW                    |
| IX55              | 12/2008              | 01/2012              | O (HD-1)         | 529333J000                   | 433MHZ           | Lear                   |
| SANTA FE          | 01/2009              | 05/2012              | O (HD-1)         | 529332B000                   | 433MHZ           | Lear                   |
| SANTA FE          | 06/2012              | 03/2013              | O (HD-1)         | 52933A5100                   | 433MHZ           | VDO                    |
| SANTA FE          | 04/2013              | 06/2016              | O (HD-1)         | 529333N100                   | 433MHZ           | VDO                    |
| TUCSON            | 10/2015              | 12/2016              | A (HD-2)         | 52933C1100                   | 433MHZ           | SCHRADER               |
| VELOSTER          | 03/2011              | 06/2016              | O (HD-1)         | "529332V100/<br>52933B2100"  | 433MHZ           | SCHRADER               |

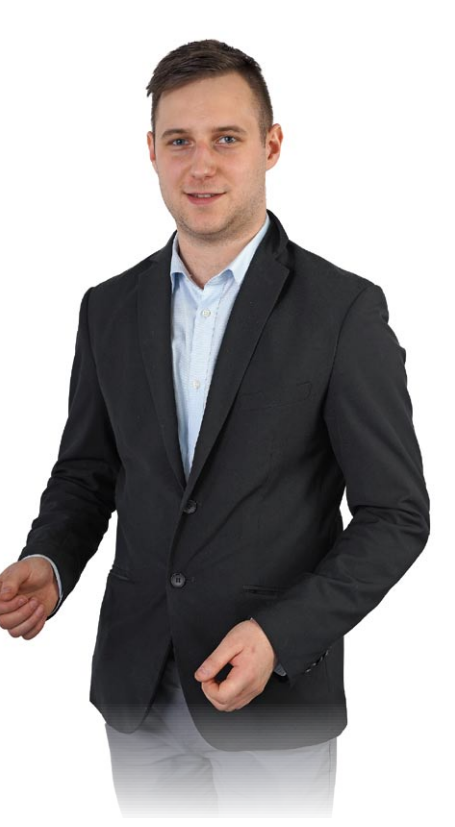

Wojciech Jacewicz, Global Traders

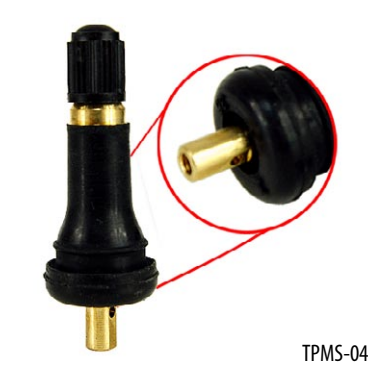

Najczęściej występującym trybem przyuczenia pojazdów marki Hyundai o nowe czujniki jest OBD. W przypadku założenia czujnika z nowym numerem ID wymagana jest jego podmiana w sterowniku auta. W nowych modelach, gdzie stosowane są czujniki Schrader, występuje tryb automatyczny - po założeniu nowych czujników wystarczy odbyć jazdę z prędkością powyżej 30 km/h w celu ich adaptacji.

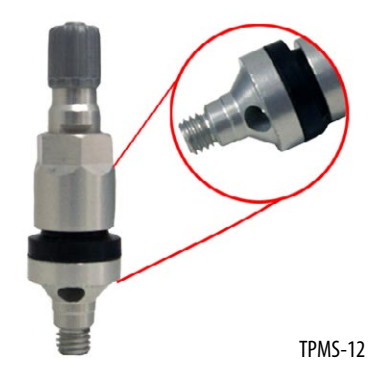

Materiał pochodzi z "Kompendium wiedzy z zakresu TPMS" firmy Global Traders.

Tryb OBD

Należy odbyć jazdę samochodem z prędkością powyżej 30 km/h Tryb automatyczny Wymagane dopisanie numerów nowych czujników do sterownika w aucie

## Aktualizacje dla urządzeń CUB

| S      | Procedura stacjonarna | Reset systemu TPMS poprzez konsolę w samochodzie |
|--------|-----------------------|--------------------------------------------------|
| (HD-X) | Numer procedury       |                                                  |

| PROCEDURY |                                                 |                                                   |  |  |  |  |
|-----------|-------------------------------------------------|---------------------------------------------------|--|--|--|--|
|           | HD-1                                            | HD-2                                              |  |  |  |  |
| 1.        | Napompuj koła                                   | Napompuj koła                                     |  |  |  |  |
| 2.        | Sczytaj wszystkie numery ID czujników           | Odstaw auto na 20 minut                           |  |  |  |  |
| 3.        | Podłącz się pod port OBDII                      | Jedź z prędkością powyżej 30 km/h                 |  |  |  |  |
| 4.        | Jeśli trzeba, zresetuj ECU modułem              | Przyuczenie nie powinno trwać dłużej niż 20 minut |  |  |  |  |
| 5.        | Włącz zapłon                                    |                                                   |  |  |  |  |
| 6.        | Odczekaj 5 min                                  |                                                   |  |  |  |  |
| 7.        | Jedź z prędkością 20-30 km/h przez około 20 min |                                                   |  |  |  |  |

W kolejnym, wakacyjnym wydaniu "Nowoczesnego Warsztatu" skupimy się na samochodach marki Lexus. Jak zwykle nie zabraknie tabel ze szczegółowymi danymi, które przydadzą się przy przyuczaniu aut o nowe czujniki.

Marka CUB udostępnia nową aktualizację dla swoich urządzeń. Wersja 1.33 oprogramowania dostępna jest na stronie www.cub-tpms.pl, wyłączonego dystrybutora rozwiązań CUB na rynku polskim – firmy Global Traders.

Po zainstalowaniu nowej wersji oprogramowania podłączone do komputera urządzenie będzie samo pobierać i instalować wszystkie nowe wersje aktualizacji. Firma CUB zadbała również o rozszerzenie bazy aut możliwych do obsługi za pośrednictwem programatora Sensor Aid, m.in. o najnowsze modele BMW serii 7, Citroena C-Zero, Jaguara F-Type F, Mini Cabrio i Suzuki Baleno. Poprawiono i uzupełniono także informację o trybie przyuczenia aut, dodano wsparcie dla modułu OBDII dla kilku modeli, skorygowano daty produkcji aut oraz zaktualizowano i poprawiono informacje odnośnie do czujników OEM.

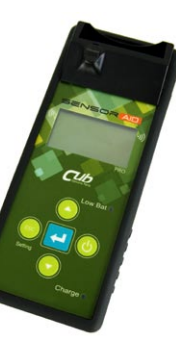